# 2 Channel Mini DVR

Manual

# Content

| Keys on DVR3                             |
|------------------------------------------|
| Side face on DVR                         |
| Icons on screen4                         |
| How to connect with camera and monitor4  |
| How to connect with Monitor/TV5          |
| Switch camera to record5                 |
| Set time and date5                       |
| Manual record setting                    |
| Motion detection setting7                |
| Movie prerecord7                         |
| File Overwrite Setting7                  |
| Set motion detect range and sensitivity8 |
| Picture quality and TV mode setting8     |
| Resolution in different status9          |
| Playback9                                |
| 6 Pictures preview mode10                |
| Delete files10                           |
| Read files by USB cable11                |
| Specifications13                         |

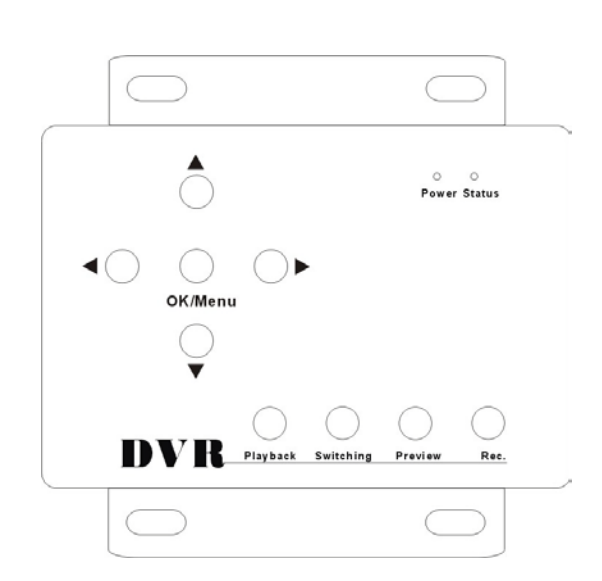

| ↑             | Move up                      |
|---------------|------------------------------|
| $\downarrow$  | Move down                    |
| $\leftarrow$  | Move left                    |
| $\rightarrow$ | Move right                   |
| OK/Menu       | Confirm/enter into main menu |
| Power         | Power indicator              |
| Status        | Working indicator            |
| Playback      | Playback videos              |
| Switching     | Switch cameras               |
| Preview       | 6 pictures preview           |
| Rec.          | Manual start/stop recording  |

# Side face on DVR

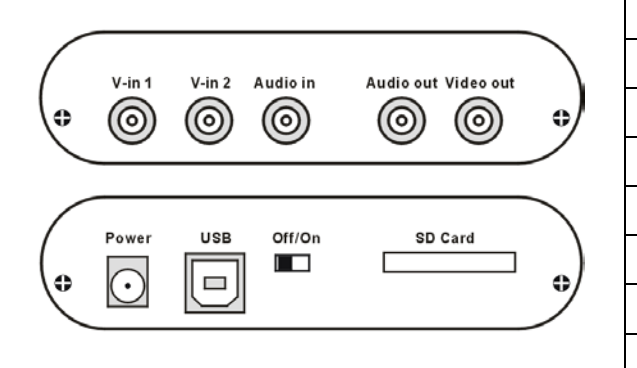

| V-in 1    | Camera 1 video input            |
|-----------|---------------------------------|
| V-in 2    | Camera 2 video input            |
| Audio in  | Camera audio input              |
| Audio out | Audio output                    |
| Video out | Video output                    |
| Power     | Connect with power adapter      |
| USB       | Connect with original USB cable |
| Off/On    | Power on/off                    |
| SD Card   | Insert SD card                  |

lcons on screen

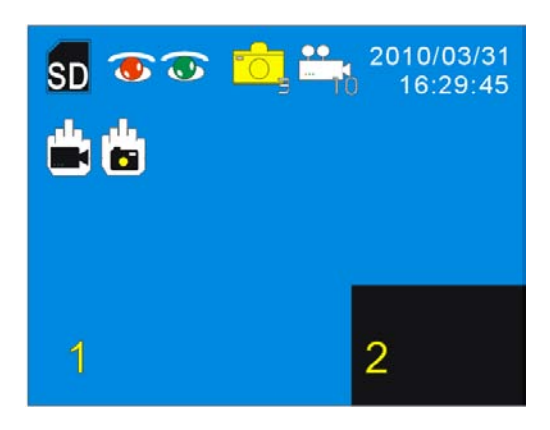

How to connect with cameras

| SD         | SD inserted               |  |
|------------|---------------------------|--|
|            | Manual start recording    |  |
|            | Manual start snapshot     |  |
|            | Record by motion detected |  |
| 💽 / 💽      | Motion detection status   |  |
| 1          | Camera 1 video            |  |
| 2          | Camera 2 video            |  |
| 2010/03/31 | Date (Year/Month/Day)     |  |
| 16:29:45   | Time (Hour/Minute/Second) |  |

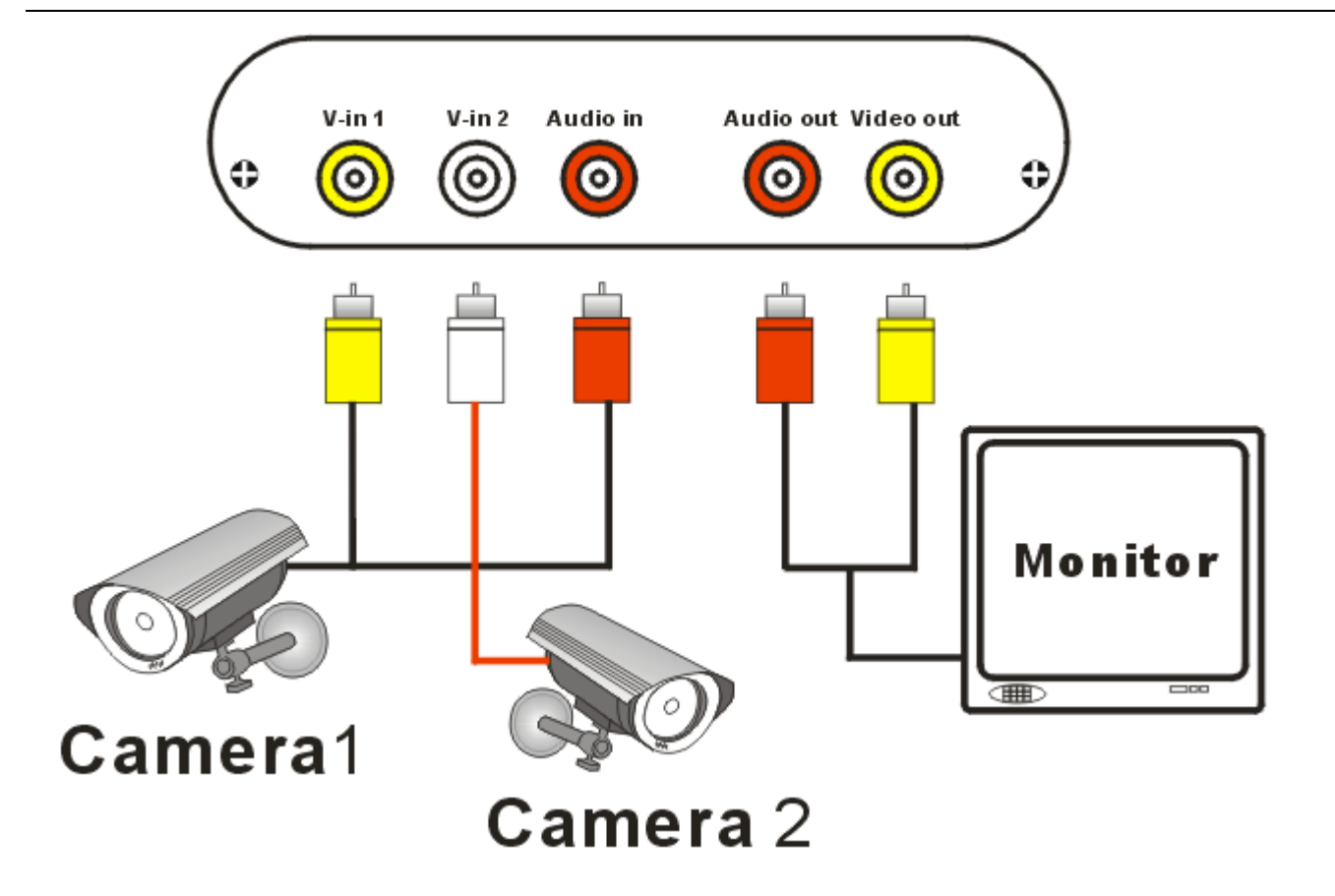

- 1, 2 cameras can be connected with DVR and working at the same time
- 2, Please take out the original 3 pins AV cable
- 3, Yellow cable: one side connect with camera 1(video out), and the other side connect with DVR(V-in 1)
- 4, White cable: one side connect with camera 2(video out), and the other side connect with DVR(V-in 2)
- 5, **Red cable**: one side connect with camera 1 or camera 2(Audio out),the other side connect with DVR(Audio in)
  - (\* The audio can be recorded when the camera have audio out function)

#### How to connect with Monitor/TV

1, Please take out original 2 pins AV cable.

- 2, Yellow cable: one side connect with DVR (video out), and the other side connect with monitor/TV (Video in)
- 3, **Red cable**: one side connect with DVR (Audio out) , and the other side connect with monitor/TV (Audio in)

#### Switch camera to record

You can see 2 different pictures on screen and choose which camera you need by press "Switching" key in standby mode.

- 1, If only 1 picture on full screen, the DVR only record 1 camera pictures, and the frame is 30f/s.
- 2, When 2 pictures on screen, the larger picture is recording mode, the recording frame is 10f/s. The smaller picture is snapshot mode.

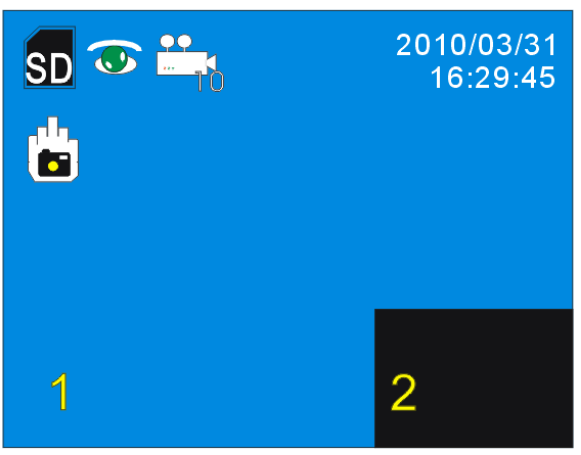

#### Set time and date

Insert a SD card before use it. Press "OK/Menu" key to enter into main menu and choose

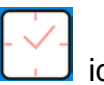

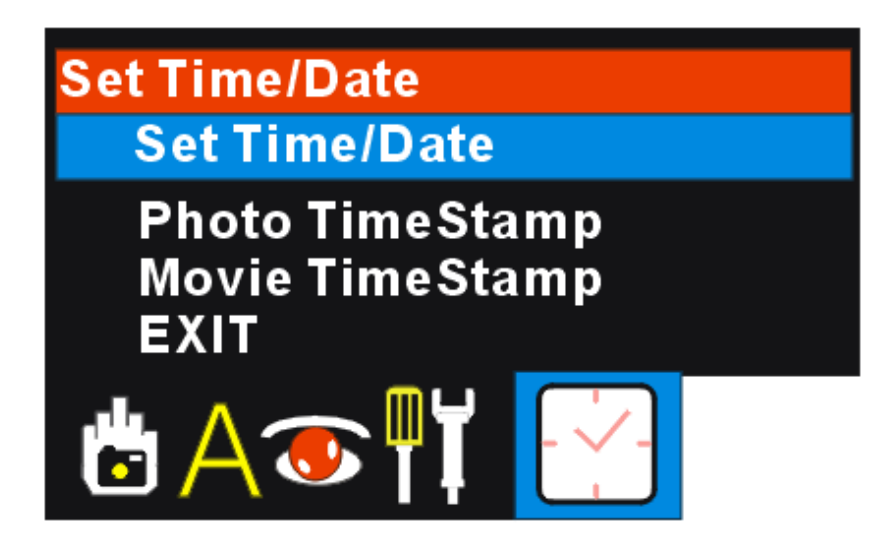

1, Choose Set Time/Date, press "OK" to confirm. Press"  $\leftarrow$ ,  $\rightarrow$  "key to choose items. Press"  $\uparrow$ ,  $\downarrow$ " to set.

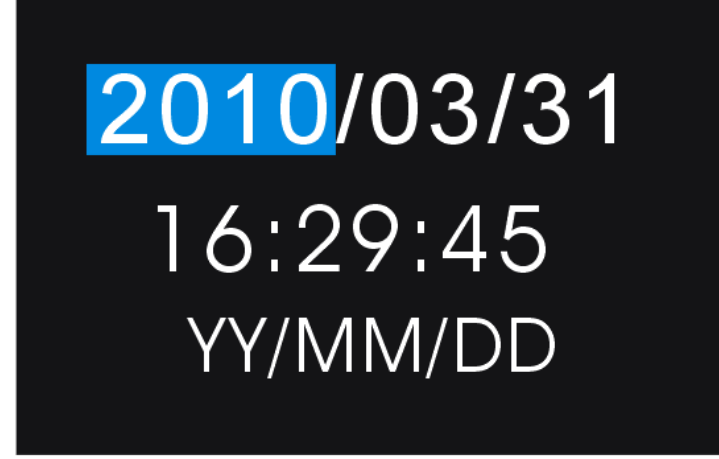

2, You can set the date format when you choose "YY/MM/DD". Press" ↑,↓"to set it.

## Manual Record setting

1, Press "OK" key enter into main menu and choose is, choose Master capture to set it.

| Manu | al Capture   |
|------|--------------|
| Ma   | ster Capture |
| EX   | IT           |
|      | A҈Ţ          |

2, Photo 1:Snapshot 1 photo when manual record

Photo 3: Snapshot 3 photos when manual record

Movie: Record videos when manual record

Movie Clip: Record videos clips when manual record, 1minute for every clip.

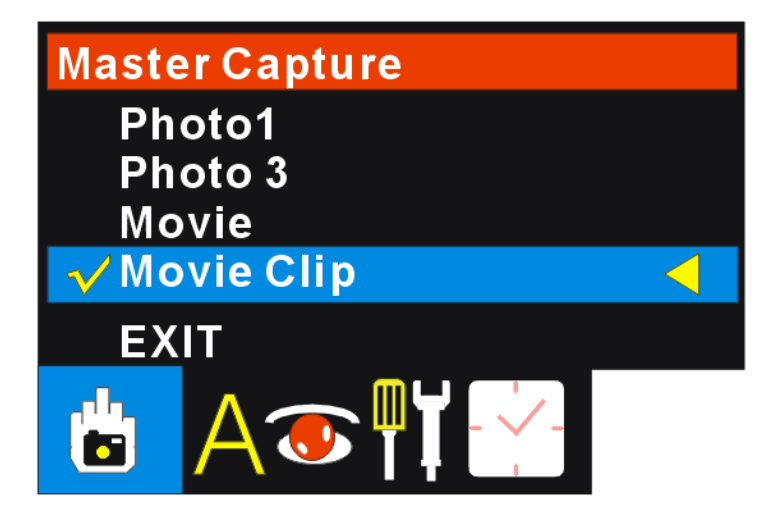

### Motion detection settings

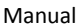

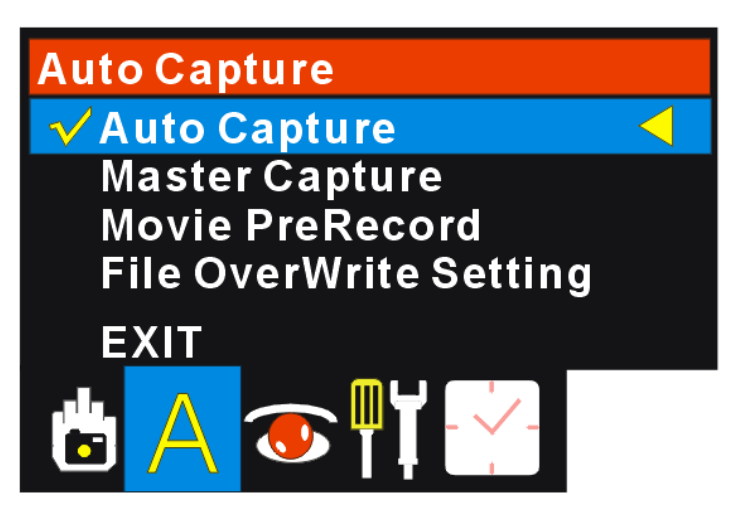

Auto Capture: Choose ON to turn on motion detection, choose OFF to turn off.

2, Mater Capture: 4 working status under motion detection mode

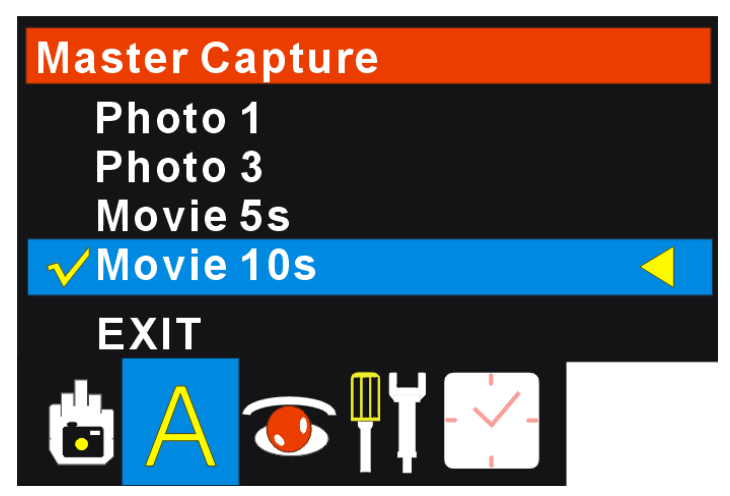

Photo 1: Snap shot 1 photo when motion detected

Photo 3: Snap shot 3 photos when motion detected

Movie 5s: Record video for 5 seconds per clip when motion detected

Movie 10s: Record video for 10 seconds per clip when motion detected

#### 3, Movie Prerecord:

Choose ON to turn on prerecord function, choose OFF to turn off. This function will help DVR record videos between 2 clips. Generally speaking, 2-3 seconds can be saved in next clip.

#### 4, File Overwrite Setting:

Choose ON to turn on overwriting function, choose OFF to turn off. DVR will delete the 100MB to save new videos when SD card capacity less than 10MB.

#### Set motion detect range and sensitivity

1, Press "OK" key enter into main menu and choose

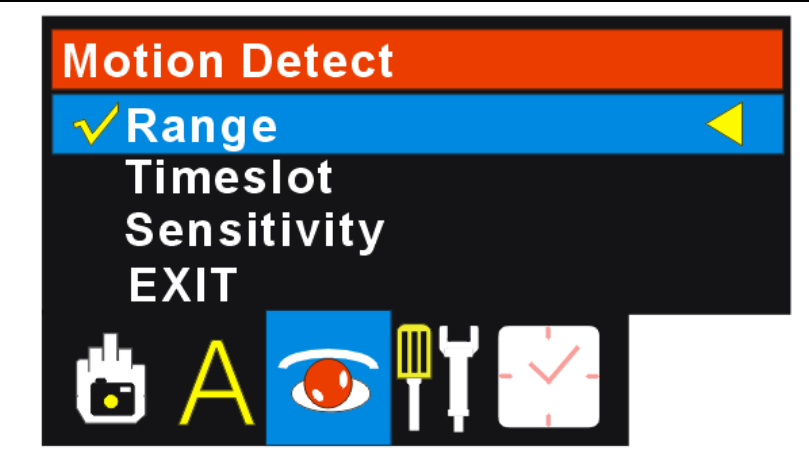

- **Range:** You can choose 1/1 (full screen) ,1/4 screen,1/16 screen as surveillance area.
- Timeslot: You can choose 1,3,5 seconds as motion detect time
- **Sensitivity:** Set motion detect sensitivity in Low, Middle, High status. The motion detection will be triggered easy when you set it high.

icon

# Picture quality and TV mode setting

1, Press "OK" key enter into main menu and choose

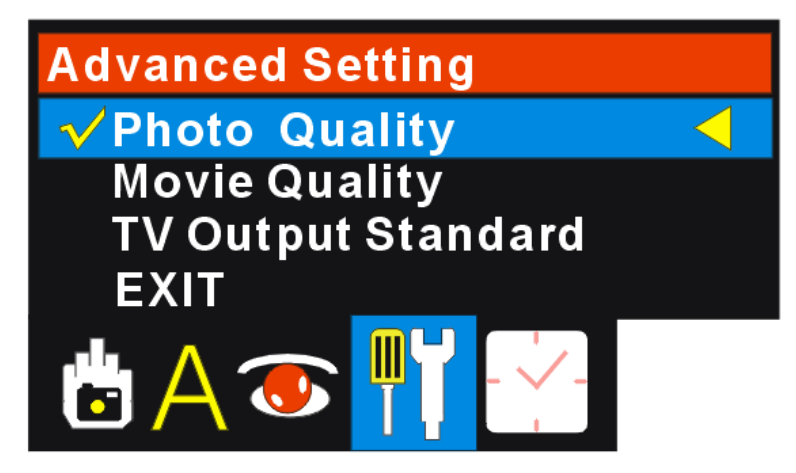

2, Photo Quality (detail resolution please see the list below)

High quality: High resolution

Standard quality: Standard resolution

Low quality: Low resolution

**3, Movie Quality (detail resolution please see the list below)** 

QVGA: QVGA Resolution

D1: D1 Resolution

#### Resolution in different status

| Statua  | Video    |          | Snapshot |          |
|---------|----------|----------|----------|----------|
| Status  | 1 camera | 2 camera | 1 camera | 2 camera |
| D1&HIGH | 720x576  | 720x480  | 720x576  | 720x480  |

| D1&Standard    | 720x576 | 720x480 | 720x576 | 720x480 |
|----------------|---------|---------|---------|---------|
| D1&Low         | 720x576 | 720x480 | 720x576 | 720x480 |
| QVGA&HIGH      | 360X288 | 360X288 | 720x576 | 360X288 |
| QVGA& Standard | 360X288 | 360X240 | 720x576 | 360X240 |
| QVGA& Low      | 360X288 | 360X288 | 720x576 | 360X288 |

#### 4, TV Output Standard

You can choose PAL or NTSC mode to fit your Monitor and TV

#### Playback

Press "Playback" key in standby mode. You can see the video recorded time at the left corner. Press "←""→" keys to choose the video you want to play back, and press "Rec." key to play videos.

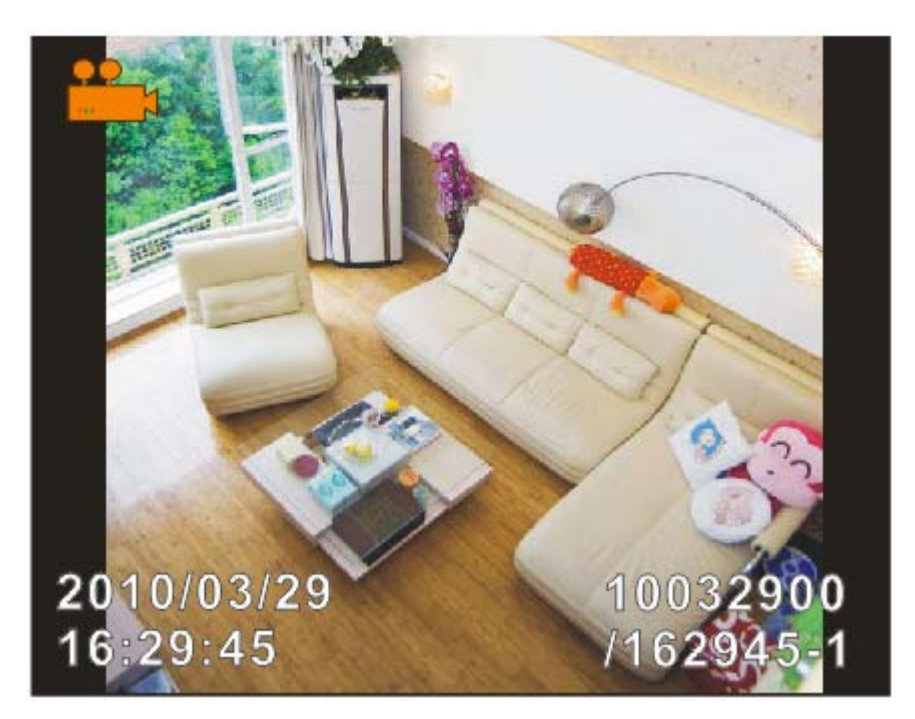

#### 6 Pictures preview mode

Press "Preview" key under Playback mode. You can see 6 different pictures on screen, and you can press " $\leftarrow$ "" $\rightarrow$ " keys to choose the video by different timestamp at the left corner. Press "OK" to choose and press "Rec." to play the video.

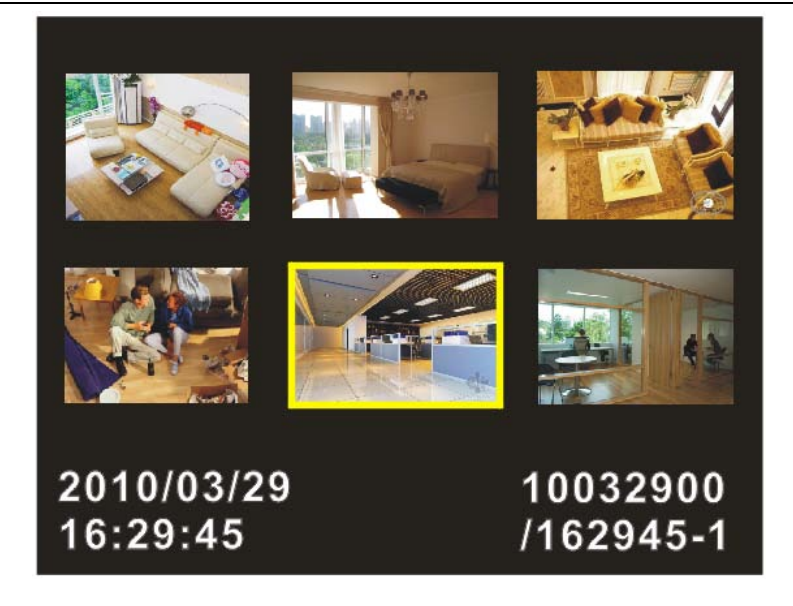

#### **Delete files**

1, Press "Playback" key in standby mode. Press "OK" to Choose the file you want to delete, and then press "OK" to delete it.

Playback Menu File Delete Format EXIT

#### File Delete: delete current file

Format: Delete all files in SD card (All files will lost and can not get them back.)

# Read files by USB cable

1, Connect DVR with computer by original USB cable.Turn on DVR, "MSDC" will display on screen

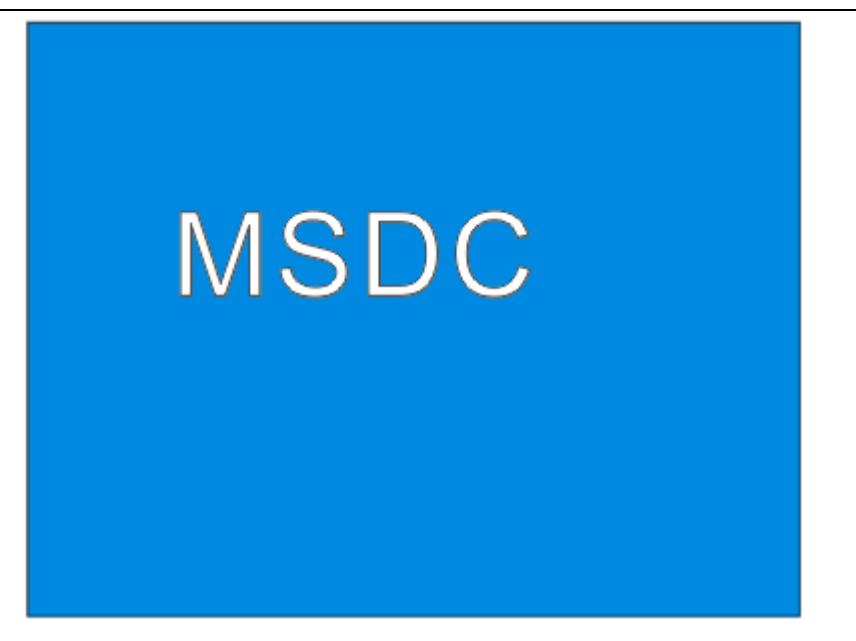

2, You can see the folder named "CCTV" in your computer.

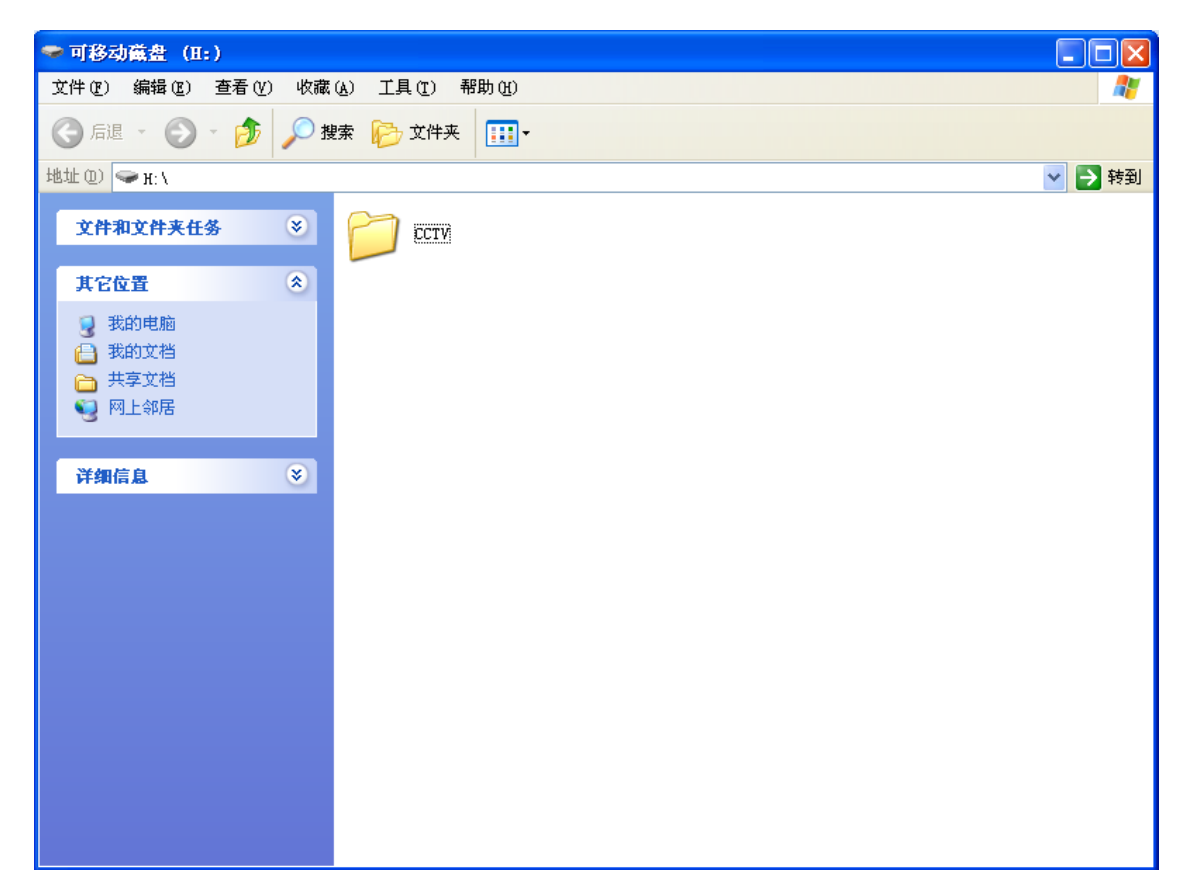

3, You can see many folders and named by different date.For example: 10032600.The format is Year/ Month/ Date.

| 🗁 ССТУ                 |                 |          |          |          |
|------------------------|-----------------|----------|----------|----------|
| 文件(27) 编辑(22) 查看(2) 收藏 | (A) 工具(T) 帮助(H) |          |          | <b>1</b> |
| 🔇 后退 🔹 🕥 🕤 🏂 🔎 排       | 號 🕞 文件夹 🏢 -     |          |          |          |
| 地址 @) 🛅 H: \CCTV       |                 |          |          | 🔽 🄁 转到   |
| 文件和文件夹任务 📀             | 10032600        | 10032700 | 10032800 |          |
| 其它位置                   | 10032900        | 10033000 | 10033100 |          |
| □ 共享文档 3 我的电脑 3 网上邻居   |                 |          |          |          |
| 详细信息 📎                 |                 |          |          |          |
|                        |                 |          |          |          |
|                        |                 |          |          |          |
|                        |                 |          |          |          |
|                        |                 |          |          |          |
|                        |                 |          |          |          |

4, You can see many videos or pictures named by different time in the folder.

For example: 133105-1. The format is Hour/ Minute/ Second

| 늘 10033000                                                      |                                 |                     |                                  |          |
|-----------------------------------------------------------------|---------------------------------|---------------------|----------------------------------|----------|
| 文件(E) 编辑(E) 查看(Y) 收藏                                            | (A) 工具(T) 帮助(H)                 |                     |                                  | <b>A</b> |
| 🔾 后退 🔹 🕥 🕤 🏂 🔎 掛                                                | 🔄 🔂 文件夹                         |                     |                                  |          |
| 地址 (D) 🗁 H: \CCTV\10033000                                      |                                 |                     |                                  | 🗙 🄁 转到   |
| <ul> <li>☑ 图片任务</li> <li>② 作为幻灯片查看</li> <li>◎ 联机订购照片</li> </ul> | JIEG ENK<br>133105-1<br>JPEG 图像 | 133105-2<br>JPEG 图像 | JIEG EIIK<br>133105-3<br>JPEG 图像 | <u>^</u> |
| <ul> <li>● 打印图片</li> <li>● 复制所有项目到 CD</li> </ul>                | 133111-1<br>JPEG 图像             | 133111-2<br>JPEG 图像 | 133111-3<br>JPEG 图像              |          |
| 文件和文件夹任务 📎                                                      | 133127-1<br>JPEG 图像             | 133127-2<br>JPEG 图像 | 133127-3<br>JPEG 图像              |          |
| 其它位置 CCTV                                                       | 133351-1                        | 133604-1            | 133622-1                         |          |
| <ul> <li>□□□□□□□□□□□□□□□□□□□□□□□□□□□□□□□□□□□□</li></ul>         | 133641-1                        | AVI 133700-1        | 133719-1                         |          |
| 详细信息                                                            | 133737-1                        | 133756-1            | 133815-1                         |          |
|                                                                 | 133833-1                        | 133852-1            | 133910-1                         |          |
|                                                                 | 133929-1                        | AVI 133948-1        | 134007-1                         |          |

# Specifications

| AV Input 3 | 3 RCA ports (2 video+1 audio) |
|------------|-------------------------------|
|------------|-------------------------------|

| AV Output           | 2 RCA ports (1 video+1 audio) |
|---------------------|-------------------------------|
|                     |                               |
| Frame               | Pal:25f/s NTSC:25f/s          |
| Posolution          | D1:720X576                    |
| Resolution          | QVGA:360X288                  |
| Compression format  | M-JEPG & Standard JPEG        |
| Detect mode         | Motion detection              |
| Working mode        | Recording/snapshot            |
| Memory              | SD/SDHC card≤32GB             |
| USB port            | USB 2.0                       |
| Power               | DC12V (5V-36V optional)       |
| Working electricity | ≤250Ma                        |
| Working temperature | -10°C~+50°C                   |
| Working humidity    | 20%~85%                       |
| DVR weight          | 160g                          |
| DVR dimension       | 101X105X26mm (LxWxH)          |